## MAKE A CREDIT CARD PAYMENT ON THE CITIZEN PORTAL

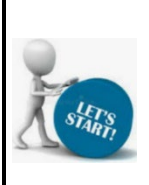

Navigate to the CIVICPLUS Citizen Portal: <u>https://www.civicgov4.com/md\_montgomery/portal/</u>

Public users are required to register and have an approved account before a payment can be made via the Citizen Portal. If you do not already have an account, please see the Tip Sheet: Register for a Citizen Portal Account.

Only Credit Card payments can be made via the Citizen Portal. Payments by check or money order must be either mailed in or physically presented at Licensure and Regulatory Services, 2425 Reedie Drive, 9th Floor, Wheaton, Maryland 20902.

|                                                                                                    | Cilizen Portial Login Register                                                                                                    |
|----------------------------------------------------------------------------------------------------|----------------------------------------------------------------------------------------------------|
| Log In to the Citizen Portal by clicking<br>on the LOGIN link in the menu bar at the<br>top of the screen.<br>Or<br>By clicking on the Log In button at<br>the bottom of the screen. | Welcome to our Resident Portal!         This portal provides the public 24/7 access to the following online services:         Apply For a License         Submit a Complaint         Pay For an Invoice         Login To My Resident Portal |
|                                                                                                    |                                                                                                    |
|                                                                                                    | Citizen Portal Login Register                                                                                                    |
| The Citizen Portal Login screen is displayed.                                                                                                    | Login<br>USER EMAIL *                                                                                                    |
| Enter your USER EMAIL*                                                                                                    | PASSWORD *                                                                                                    |
| Enter your PASSWORD*                                                                                                    |                                                                                                    |
| Click on the SIGN IN button.                                                                                                    | C REMEMBER ME NEXT TIME SIGN IN Forgot username or password? First time here? REGISTER                                                                                                    |
|                                                                                                    | Citizen Portal = Carol                                                                                                    |
| The Citizen Portal Main Screen opens with "My Dashboard" displayed.                                                                                                    | Hello, Carol         • Online         My Dashboard         • My Dashboard         • Apply for Permit         • Apply for License         • Update a License         * Update a License         * My Licenses         * My Invoices          |

There are 2 options for making a credit card payment on the Citizen Portal: (1) Click on the MY INVOICES link to Search for the Invoice; or (2) If you know the Invoice #, you can click on the MAKE A PAYMENT link in the Menu Column on the left.

### **OPTION 1:** Click on the MY INVOICES link to search for the invoice

When you log in to the Citizen Portal, the Main Screen opens with "My Dashboard" displayed.

**Click** on the "My Invoices" link to expand the section.

If you have 1 or more invoices that are currently due for payment, they will all be displayed here.

Once you have identified the invoice that you want to pay, **click** on the PAY INVOICE link.

## The Payment Details screen is displayed.

**Review** the information.

If you would like to print a copy of the invoice for your records, **click** on the PRINT button.

The system takes you to your printer's print screen to print a copy of the invoice in PDF format.

**Select** the necessary print options.

**Click** on the PRINT button to print the Invoice.

When you are finished, **click** on the CANCEL button to return to the Payment Details screen.

#### Carol Citizen Portal Hello, Carol Online My Dashboard My Permits 🙆 My Dashboard My Complaints Apply for Permit My Inspections Apply for License My Licenses C Renew a License My Invoices # Update a License 📢 Submit a Request \$ Make a Payment Inspections Logout Citizen Portal Carol Hello, Carol • Online My Dashboard My Permits 🙆 My Dashb My Complaints Apply for Permit My Inspections Apply for License C Renew a License My Licenses My Invoices Update a License isplaying 1 of Submit a Reques Assigned To Address Invoice Number Assigned To Invoice Date Due Date \$ Make a Payr Inspections Logout 23-0019 Owner Name 2023-10-31 2023-12-15 Owner Address \$50.00 Pax **Citizen Portal** Hello, May Make a Payment Payment Details Kindly note that if the payment transaction fails for any reason, you will need to file a fresh applicatio Apply for Licens **Fee Type** Case # <u>с</u> в

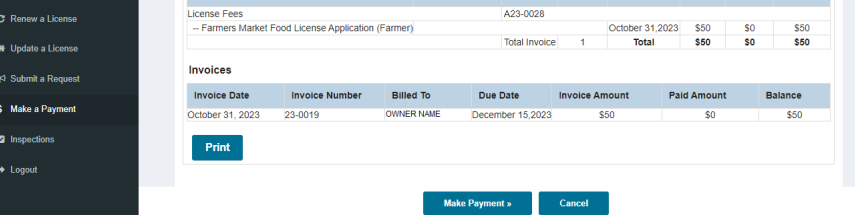

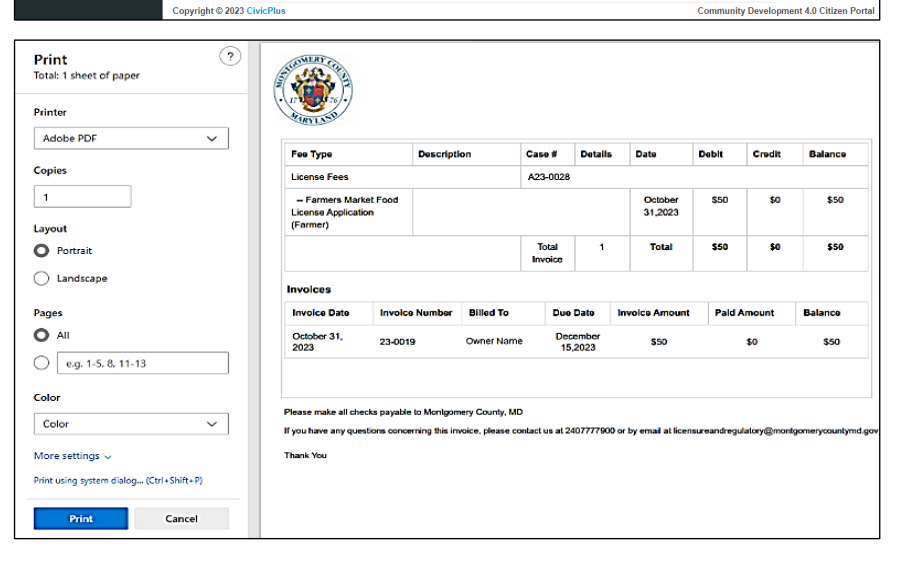

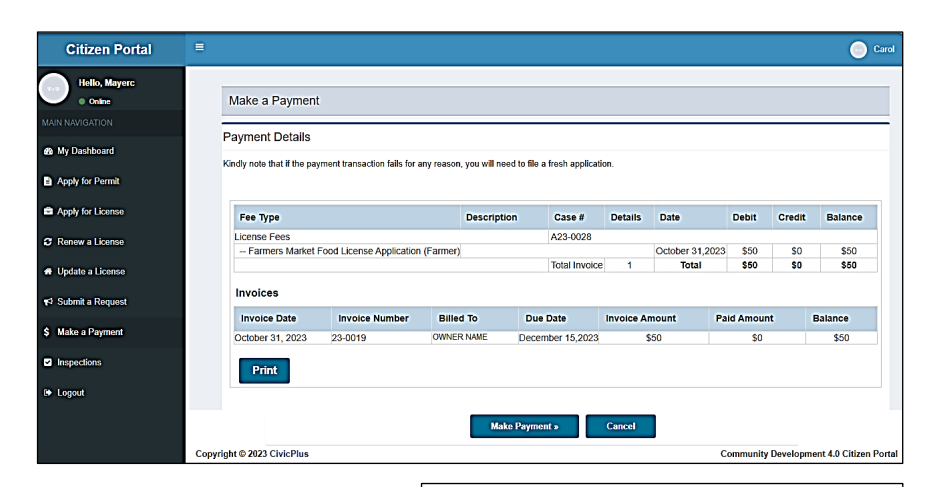

PAYMENT button to continue.

Click on the MAKE

CivicPlus redirects you to the Converge Credit Card Payment screen.

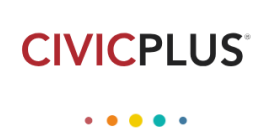

Redirecting to payment form, please wait.

ŵ

|                                                                                  | C U https://api.com/nosteo-payments/#/payment-form    |        |                               |                |           |              | A* 57 |
|----------------------------------------------------------------------------------|-------------------------------------------------------|--------|-------------------------------|----------------|-----------|--------------|-------|
| The Converge Payment screen is displayed.                                        | k Back to Order Section  Creder Section  Amount 50.00 | 00 USD | Billing Address               |                |           |              |       |
| <b>Verify</b> that the amount is the same as the invoice amount.                 | Payment BINNENT CARD                                  | _      | Company<br>Fist Nens<br>Carol |                | Last name |              |       |
| Enter all required information.                                                  | VISA 🚭 🔤 🖘                                            |        | Address1*                     |                |           |              |       |
| <b>Click</b> on the SUBMIT PAYMENT button.                                       | Card Number* Expiration Date(MMYY)* CVV2*             |        | City                          | State/Province |           | Postal Code* |       |
| Converge will indicate whether the<br>payment was successful or<br>unsuccessful. |                                                       | Subm   | Nit Payment                   |                |           |              |       |

# OPTION 2: If you know the Invoice Number, you can click on the MAKE A PAYMENT link in the Menu Column on the left

If you know the Invoice Number that needs to be paid, you can click on the MAKE A PAYMENT link in the menu on the left.

Enter the INVOICE NUMBER.

**Click** on the SUBMIT button.

| Citizen Portal                                           |                | Caro |
|----------------------------------------------------------|----------------|------|
| Hello, Owner Name  Online                                | Make a Payment |      |
| MAIN NAVIGATION<br>39 My Dashboard<br>9 Apply for Dormit | Invoice Number |      |
| Apply for License<br>Renew a License                     | Submit         |      |
| n# Update a License<br>n⊄ Submit a Request               |                |      |
| \$ Make a Payment<br>☑ Inspections<br>☞ Logout           |                |      |

The Payment Details screen is displayed.

**Review** the information.

If you would like to print a copy of the invoice for your records, click on the PRINT button.

| Hello, Mayerc     | Males a Developed           |                              |                   |                     |                    |            |                 |          |          |                |
|-------------------|-----------------------------|------------------------------|-------------------|---------------------|--------------------|------------|-----------------|----------|----------|----------------|
|                   | Wake a Payment              |                              |                   |                     |                    |            |                 |          |          |                |
|                   | Payment Details             |                              |                   |                     |                    |            |                 |          |          |                |
| My Dashboard      | Kindly note that if the pay | ment transaction fails for a | any reason, you v | vill need to file a | a fresh applicatio | in.        |                 |          |          |                |
| Apply for Permit  |                             |                              |                   |                     |                    |            |                 |          |          |                |
| Apply for License | Fee Type                    |                              | Des               | ription             | Case #             | Details    | Date            | Debit    | Credit   | Balance        |
| Renew a License   | License Fees                |                              |                   |                     | A23-0028           |            |                 |          |          |                |
|                   | Farmers Market F            | Food License Application     | (Farmer)          |                     |                    |            | October 31,2023 | \$50     | \$0      | \$50           |
| Update a License  |                             |                              |                   |                     | Total Invoice      | 1          | Iotai           | 550      | 50       | 200            |
| Submit a Request  | Invoices                    |                              |                   |                     |                    |            |                 |          |          |                |
|                   | Invoice Date                | Invoice Number               | Billed To         | Due                 | Date               | Invoice Ar | mount Pa        | id Amour | it       | Balance        |
| Make a Payment    | October 31, 2023            | 23-0019                      | OWNER NAME        | Decer               | nber 15,2023       | s          | 50              | \$0      |          | \$50           |
| Inspections       |                             |                              |                   |                     |                    |            |                 |          |          |                |
|                   | Print                       |                              |                   |                     |                    |            |                 |          |          |                |
| Logout            |                             |                              |                   |                     |                    |            |                 |          |          |                |
|                   |                             |                              |                   | Make Payme          | nta                | Cancel     |                 |          |          |                |
|                   |                             |                              |                   |                     |                    |            |                 |          |          |                |
|                   | Copyright © 2023 CivicPlus  |                              |                   |                     |                    |            | с               | ommunity | Developn | nent 4.0 Citiz |

The system takes you to your printer's print screen to print a copy of the invoice in PDF format.

**Select** the necessary print options.

Click on the PRINT button to print the Invoice.

When you are finished, **click** on the CANCEL button to return to the Payment Details screen.

| Inspections                              | Print                                           |            |            |                  |                   |                    |                        |              |               |                     |
|------------------------------------------|-------------------------------------------------|------------|------------|------------------|-------------------|--------------------|------------------------|--------------|---------------|---------------------|
| Logout                                   |                                                 |            | 1          | Make Pay         | ment »            | Car                | neel                   |              |               |                     |
| Copyright © 2/                           | 023 CivicPlus                                   |            |            |                  |                   |                    |                        | Commu        | unity Develop | oment 4.0 Citizen F |
|                                          |                                                 |            |            |                  |                   |                    |                        |              |               |                     |
| Print ?                                  |                                                 |            |            |                  |                   |                    |                        |              |               |                     |
| rinter                                   | - 17 TO -                                       |            |            |                  |                   |                    |                        |              |               |                     |
| Adobe PDF 🗸 🗸                            | <b>Fee Type</b>                                 |            | Descriptie | on               | Case #            | Details            | s Date                 | Debit        | Credit        | Balance             |
| opies                                    | License Fees                                    |            |            |                  | A23-002           | 8                  |                        |              |               |                     |
| 1                                        | - Farmers Marke<br>License Application          | nt Food    |            |                  |                   |                    | October<br>31,2023     | \$50         | \$0           | \$50                |
| ayout                                    | (Farmer)                                        |            |            |                  |                   |                    |                        |              |               |                     |
| Portrait                                 |                                                 |            |            |                  | Total<br>Invoice  | 1                  | Total                  | \$50         | \$0           | \$50                |
| ) Landscape                              | Invoices                                        |            |            |                  |                   |                    |                        |              |               |                     |
| ages                                     | Invoice Date                                    | Invoice    | Number     | Billed To        | Du                | e Date             | Invoice Amount         | Paid         | Amount        | Balance             |
|                                          | October 31, 2023                                | 23-0019    | 9          | Owner Name       | , D               | ecember<br>15,2023 | \$50                   |              | \$0           | \$50                |
| e.g. 1-5, 8, 11-13                       |                                                 |            |            |                  |                   |                    |                        |              |               |                     |
| Color                                    |                                                 |            |            |                  |                   |                    |                        |              |               |                     |
| Color 🗸                                  | Please make all check<br>If you have any questi | ks payable | to Montgom | voice, please co | )<br>ontact us at | 240777790          | 0 or by email at licer | nsureandregu | ulatory@mon   | tgomerycountymd.    |
| Aore settings ↓                          | Thank You                                       |            |            |                  |                   |                    |                        |              |               |                     |
| 'rint using system dialog (Ctrl+Shift+P) |                                                 |            |            |                  |                   |                    |                        |              |               |                     |
| Print Cancel                             |                                                 |            |            |                  |                   |                    |                        |              |               |                     |

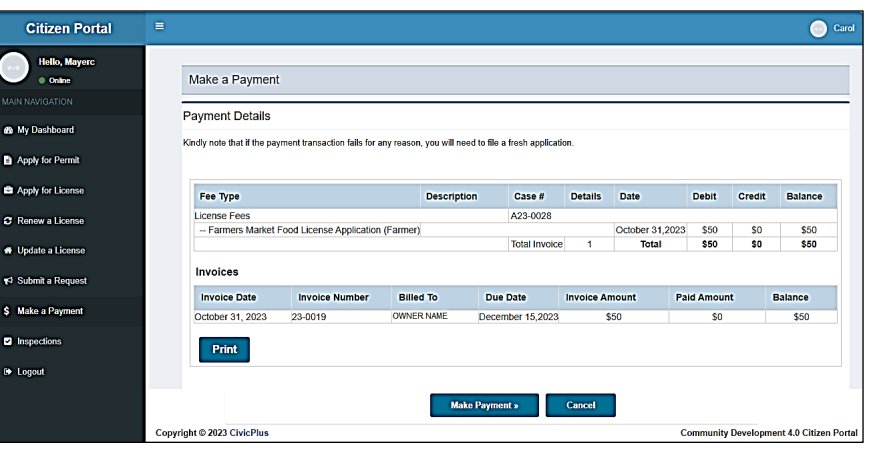

Click on the MAKE PAYMENT button to continue.

CivicPlus redirects you to the Converge Credit Card Payment screen.

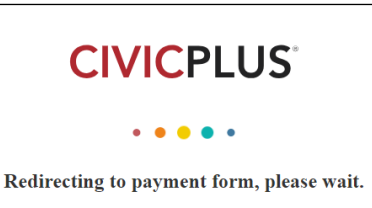

The Converge Payment screen is displayed.

**Verify** that the amount is the same as the invoice amount.

Enter all required information.

**Click** on the SUBMIT PAYMENT button.

Converge will indicate whether the payment was successful or unsuccessful.

|                                                                          |             | Billing Address     |                |               |
|--------------------------------------------------------------------------|-------------|---------------------|----------------|---------------|
| Amount                                                                   | 50.00 USD   | Company             |                |               |
| ent                                                                      |             | First Name<br>Carol | Last par       | <b>10</b>     |
| PAYMENT CARD                                                             |             |                     | ]              |               |
| sa 😄 🏧 📷                                                                 |             | Address1            |                |               |
| Card Number *                                                            |             | Address2            |                |               |
|                                                                          |             | City                | State/Province | Postal Code * |
| piration Date(MMTT)                                                      |             | Country             |                |               |
| Hello, Portal User                                                       |             |                     |                |               |
| Online                                                                   | My Dashboa  | ard                 |                |               |
| I NAVIGATION                                                             | NV Porm     | vite                |                |               |
| My Dashboard                                                             | > My Com    | nlainta             |                |               |
| Apply for Permit                                                         | Wy Comp     | piailitis           |                |               |
|                                                                          | ► My hispe  |                     |                |               |
| pply for License                                                         | IVIV LICEN  | ises                |                |               |
| ply for License                                                          |             |                     |                |               |
| ply for License                                                          | ► My Invoid | ces                 |                |               |
| pply for License<br>enew a License<br>pdate a License                    | ► My Invoid | ces                 |                |               |
| oply for License<br>enew a License<br>pdate a License<br>ubmit a Request | ► My Invoid | ces                 |                |               |

**Navigate** back to MY DASHBOARD.

**Logout by clicking** on the LOGOUT link located at the bottom of the Menu column.

Inspections
 Logout